## Connect Windows 11 to CityU WLAN (WPA)

a) Click the **"Network"** icon in the task bar to list the available Wi-Fi networks in range.

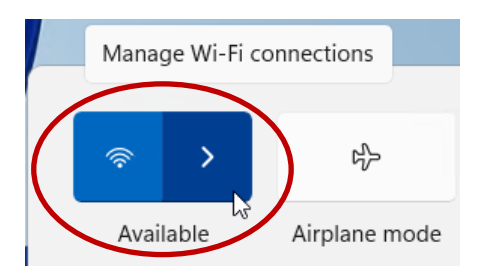

b) Select "CityU WLAN (WPA)" and then click the "Connect" button.

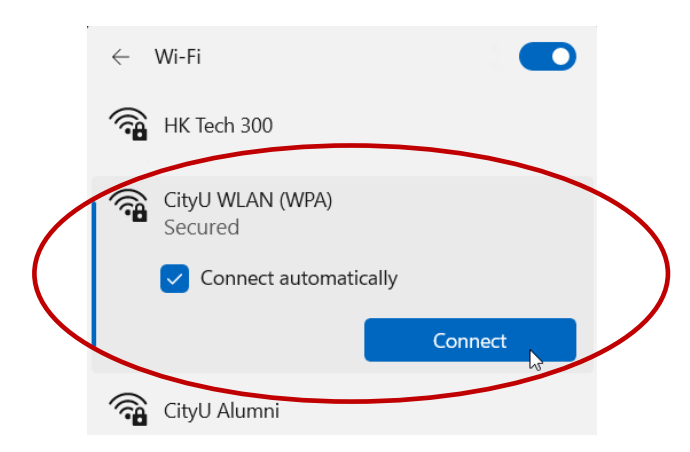

c) When prompt, enter your **EID**, **network connection password** and then press the "**OK**" button to login.

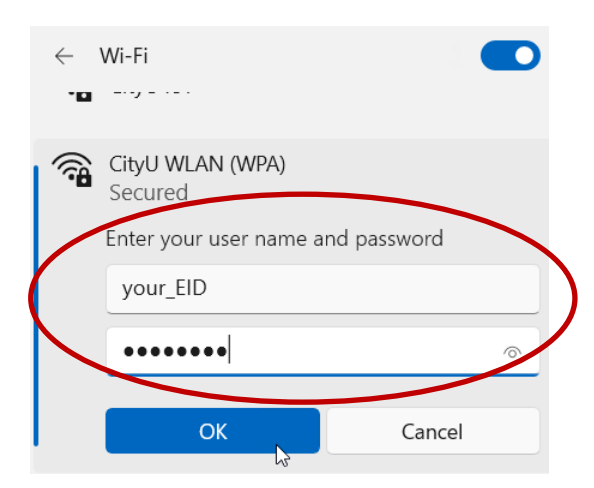

d) A security alert will be displayed. Click "Show certificate details" to examine the certificate details

| CityU WLAN (WPA)<br>Secured                                                                                                    |        |
|----------------------------------------------------------------------------------------------------|--------|
| Continue connecting?<br>If you expect to find CityU WLAN (WPA) in<br>this location, go ahead and connect.<br>Otherwise, it may be a different network with<br>the same name.<br>Show certificate details |        |
| Connect                                                                                                    | Cancel |

- e) Verify the certificate:
  - It is issued to "auth.wifi.cityu.edu.hk"
  - It is issued by 'Sectigo RSA Organization Validation Secure Server CA"

| <u></u> | CityU WLAN (WPA)<br>Connecting                                                                                                    |
|---------|----------------------------------------------------------------------------------------------------|
|         | Continue connecting?<br>If you expect to find CityU WLAN (WPA) in<br>this location, go ahead and connect.<br>Otherwise, it may be a different network with<br>the same name.<br>Hide certificate details |
|         | Issued to: auth.wifi.cityu.edu.hk.<br>Issued by: Sectigo RSA Organization                                                                                                    |
|         | Validation Secure Server CA<br>Server thumbprint: A5 D2 9A 62 F8 7C 2A 08<br>9C 0F 1F 82 C8 90 2E 5E 1A A9 AB 43                                                                                         |
|         | Connect Winnows Cancel                                                                                                    |

and click the "**Connect**" button to continue.

f) You may enjoy Internet access upon successful logon.